# 如何刪除入口點或隊列

### 目錄

<u>簡介</u> <u>必要條件</u> <u>需求</u> <u>採用元件</u> <u>建立入口點和隊列的步驟</u> <u>為入口點和隊列分配路由策略的步驟</u> <u>刪除路由策略的步驟</u> <u>問題</u> 解決方案:

#### 簡介

本文檔介紹如何刪除WebEx聯絡中心中的入口點或隊列。

### 必要條件

#### 需求

思科建議您瞭解以下主題:

- Cisco Webex客服中心
- 路由策略

### 採用元件

- 布建
- 路由策略

附註:本文檔面向已在其網路基礎設施中部署Webex聯絡中心的客戶和合作夥伴。

### 建立入口點和隊列的步驟

步驟1.通過https://portal.ccone.net登入Portal.然後點選Provisioning。

步驟2.在Provisioning下配置入口點(EP)和隊列。分別按一下「新建入口點」和「新建隊列」頁籤。

| uluili.<br>cisco                        |                                             | ø  | ۵      | CCOne_TAC   Local Time | 🔍 Vishal Goyal 🗸 | ¢    |
|-----------------------------------------|---------------------------------------------|----|--------|------------------------|------------------|------|
| 🖀 Dashboard                             | CCOne_TAC Dashboard × Entry Point × Queue × |    |        |                        |                  |      |
| Provisioning ~                          | Entry Points                                |    |        | 🖉 Help                 | Entry Points >   | List |
| <ul> <li>CCOne_TAC</li> </ul>           | Maw Entry Drint                             |    |        | Search                 |                  |      |
| ○ Entry Points/Queues ~                 |                                             |    |        |                        |                  |      |
| <ul> <li>Entry Point</li> </ul>         | Name 🕸 Channel Type 🕸 Description           | 11 | Status | .l† ID                 | 11               |      |
| o Queue                                 | O avinashtest1 Telephony avinashtest        |    | Active | AXCuuySW               | /Ft2-Tpg9eR09    |      |
| <ul> <li>Outdial Entry Point</li> </ul> | O Avinu Test Telephony Avinu Test           |    | Active | AXIRexMb               | Axm2uGRRz-f      |      |
| <ul> <li>Outdial Queue</li> </ul>       | O Chand_test Telephony                      |    | Active | AW4-mr8d               | -7t3T4bz80zk     |      |

#### 附註:入口點— Cisco\_Test\_EP和Queue - Cisco\_Test\_Q已建立

|                                   | 📢 🗘 CCOne_TAC   Local Time 🙆 Vishal Goyal 🗸 |
|-----------------------------------|---------------------------------------------|
| CCOne_TAC Dashboard × Entry Point | Queue ×                                     |
| Entry Point                       | Help ③ Entry Point > View                   |
| General Settings                  |                                             |
| Name                              | Cisco_Test_EP                               |
| Description                       |                                             |
| Туре                              | Entry Point                                 |
| Channel Type                      | Telephony                                   |
| Status                            | Active                                      |
| Advanced Settings                 |                                             |
| Service Level Threshold           | 120 seconds                                 |
| Maximum Active Calls              | 10                                          |
| Control Script URL                | http://localhost:8000/CCOne_TAC/            |
| IVR Requeue URL                   | http://localhost:8000/CCOne_TAC/            |

| =                                           | ø | ٩ | CCOne_TAC   Local Time | 🕒 Vis  | hal Goyal 👻      | ¢    |
|---------------------------------------------|---|---|------------------------|--------|------------------|------|
| CCOne_TAC Dashboard × Entry Point × Queue × |   |   |                        |        |                  |      |
| Queue                                       |   |   |                        | ┛ Help | <b>Q</b> Queue > | View |
| General Settings                            |   |   |                        |        |                  |      |
| Name Cisco_Test_Q                           |   |   |                        |        |                  |      |
| Description                                 |   |   |                        |        |                  |      |
| Type Queue                                  |   |   |                        |        |                  |      |
| Check Agent Availability No                 |   |   |                        |        |                  |      |
| Channel Type Telephony                      |   |   |                        |        |                  |      |
| Status                                      |   |   |                        |        |                  |      |
| Advanced Settings                           |   |   |                        |        |                  |      |

## 為入口點和隊列分配路由策略的步驟

將路由策略分別分配給EP和隊列

| ،،ا،،،ا،،<br>cısco | Routing - Te                                                                | am Capacity Control Scripts | Resources Queue P | recedence     |             |               |            | ٩           | Vishal Goyal 🗕 |  |  |
|--------------------|-----------------------------------------------------------------------------|-----------------------------|-------------------|---------------|-------------|---------------|------------|-------------|----------------|--|--|
| Routing Str        | Routing Strategy List View 🗧 List View > 🗰 List View > 🛍 Deleted Strategies |                             |                   |               |             |               |            |             |                |  |  |
|                    | Select Entry Point/Q                                                        | ueue Cisco_Test_EP          |                   |               | ¥           |               |            |             |                |  |  |
| + New Strategy     | )                                                                           |                             |                   |               |             |               |            | Search      |                |  |  |
| Name               | U TI                                                                        | ↓↑ Status                   | 11 Default        | IT Repetition | Start Date  | 11 Start Time | 1 End Time | 11 End Date |                |  |  |
| Current-Ci         | isco_Test_EP_RS AXMeRBpmtl                                                  | UuxKYz-QU7w Current         | No                | Daily         | 05-Jul-2020 | 0000          | 2400       | 05-Jul-2020 |                |  |  |
| Cisco_Tes          | t_EP_RS AXMeQ_J-Aw                                                          | v2KIZQtnpW9 Active          | No                | Daily         | 05-Jul-2020 | 0000          | 2400       | 30-Dec-2020 |                |  |  |
|                    |                                                                             |                             |                   |               |             |               |            |             |                |  |  |
|                    |                                                                             |                             |                   |               |             |               |            |             |                |  |  |
|                    |                                                                             |                             |                   |               |             |               |            |             |                |  |  |

| יוןיי<br>כוי | ı.ılı.<br>sco      | Routing 👻         | Team Capacity | Control Scripts | Resources ( | Queue Precedence |        |                       |                | ۱۹                       | Vishal Goyal 🗕 |
|--------------|--------------------|-------------------|---------------|-----------------|-------------|------------------|--------|-----------------------|----------------|--------------------------|----------------|
| Routing      | j Strategy         | List View         |               |                 |             |                  |        |                       | 🛗 Calendar Vie | w > 🃰 List View > 🏦 Dele | ted Strategies |
|              | [                  | Select Entry Poin | t/Queue       | Cisco_Test_Q    |             |                  | •      |                       |                |                          |                |
| + New Stra   | rategy             |                   |               |                 |             |                  |        |                       |                | Search                   |                |
| Nar          | me                 | J1 ID             |               | Status          | 11 Defaul   | It It Repetition | J1 Sta | art Date 👫 Start Time | 11 End Time    | 11 End Date              |                |
| ··· Cur      | rrent-Cisco_Test_C | AXMeRct7          | tpg02XKIJdUY  | Current         | No          | Daily            | 05-J   | ul-2020 0000          | 2400           | 05-Jul-2020              |                |
| Cis          | sco_Test_Q_RS      | AXMeRaO           | rS4nxC49TX2Cy | Active          | No          | Daily            | 05-J   | ul-2020 0000          | 2400           | 30-Dec-2020              |                |
|              |                    |                   |               |                 |             |                  |        |                       |                |                          |                |
|              |                    |                   |               |                 |             |                  |        |                       |                |                          |                |
|              |                    |                   |               |                 |             |                  |        |                       |                |                          |                |

### 刪除路由策略的步驟

刪除Cisco\_Test\_Q的路由策略,並嘗試刪除隊列 — Cisco\_Test\_Q

|     | ululu<br>cisco     | Routing 👻           | Team Capacity  | Control Scripts | Resources | Queue Precedence |            |              |               |                 | ٩                    | ) Vishal Goyal 🗕 |
|-----|--------------------|---------------------|----------------|-----------------|-----------|------------------|------------|--------------|---------------|-----------------|----------------------|------------------|
| Rou | ting Strateg       | <b>Jy</b> List View |                |                 |           |                  |            |              |               | 🛗 Calendar View | > 🏥 List View > 🛍 De | leted Strategies |
|     |                    | Select Entry Poin   | nt/Queue       | - Cisco_Test_Q  | ]         |                  |            | ×            |               |                 |                      |                  |
| C   | New Strategy       |                     |                |                 |           |                  |            |              |               |                 | Search               |                  |
|     | Name               | Jt ∎                |                | Status          | Jî Defa   | ault 👫           | Repetition | 1 Start Date | 11 Start Time | 1 End Time      | 1 End Date           |                  |
|     | Current-Cit Delete | Q_RS AXMeRct7       | 7tpg02XKIJdUY  | Current         | No        |                  | Daily      | 05-Jul-2020  | 0000          | 2400            | 05-Jul-2020          |                  |
| •   |                    | AXMeRaO             | IrS4nxC49TX2Cy | Active          | No        | I                | Daily      | 05-Jul-2020  | 0000          | 2400            | 30-Dec-2020          |                  |

| <br>cisco                    | Routing 👻 Team Capa          | acity Control Scripts | s Resources C | Queue Precedence   |                       |               |               |                                | 🔘 Vishal Goyal 🗸                 |
|------------------------------|------------------------------|-----------------------|---------------|--------------------|-----------------------|---------------|---------------|--------------------------------|----------------------------------|
| Routing Strategy             | List View                    |                       |               |                    |                       |               | ſ             | 🗎 Calendar View > 🖿            | List View > 📋 Deleted Strategies |
|                              | Select Entry Point/Queue     | Cisco_Test_Q          |               |                    | •                     |               |               |                                |                                  |
| Well Done! Strategy AXMeRct7 | pgO2XKIJdUY successfully del | leted                 |               |                    |                       |               |               |                                | x                                |
| + New Strategy               |                              |                       |               |                    |                       |               |               | s                              | Search                           |
| Name                         |                              | D                     | Lî Status     | Default No records | Repetition savailable | 11 Start Date | 11 Start Time | $\downarrow \uparrow$ End Time | 1 End Date                       |

Cannot deactivate - Virtual Team is referenced by other entities ①

×

## 問題

Cisco\_Test\_Q的路由策略已被刪除,但當我們嘗試刪除隊列Cisco\_Test\_Q時,它顯示錯誤「無法停 用 — 虛擬團隊被其他實體引用」(Cannot deactivate - Virtual Team is referenced by other entities)

| As | sociated Entities and Strategies for CiscoTestQ |                 | × |
|----|-------------------------------------------------|-----------------|---|
| _  | Routing Strategies                              |                 |   |
|    | ID                                              | Name            |   |
|    | AXMeRaOrS4nxC49TX2Cy                            | Cisco_Test_Q_RS |   |
|    |                                                 |                 |   |

**附註**:系統被設計為在「已刪除策略」下保留已刪除的路由策略,以避免人為錯誤或需要重新 啟用路由策略,因此隊列刪除操作失敗並出現錯誤「系統中存在路由策略」

## 解決方案:

步驟1。前往Portal >>Click Deleted Strategies >>Select the Queue - Cisco\_Test\_Q下的路由策略。參考路由策略可用

| ،،ا،،،ا،،<br>cısco | Routing 👻 Team Capa      | acity Control Scripts | Resources  | Queue Precedence |             |               |                | ( <u>)</u> V              | /ishal Goyal 🕤 |
|--------------------|--------------------------|-----------------------|------------|------------------|-------------|---------------|----------------|---------------------------|----------------|
| Deleted Routing    | Strategies               |                       |            |                  |             |               | 🛗 Calendar Vie | w > ☷ List View > 🏛 Delet | ted Strategies |
|                    | Select Entry Point/Queue | Cisco_Test_Q          |            |                  | *           |               |                |                           |                |
|                    |                          |                       |            |                  |             |               |                | Search                    | $\supset$      |
| Name 🚛             | ID II                    | Status                | 11 Default | 11 Repetition    | Start Date  | 11 Start Time | 1 End Time     | 11 End Date               |                |
| Cisco_Test_Q_RS    | AXMeRaOrS4nxC49TX2Cy     | Active                | No         | Daily            | 05-Jul-2020 | 0000          | 2400           | 30-Dec-2020               |                |
| L                  |                          |                       |            |                  |             |               |                |                           |                |

步驟2.刪除「Deleted Strategies」下的路由策略「Cisco\_Test\_Q\_RS」

|   | uluilu<br>cisco                 | Routing 👻 Team        | a Capacity  | Control Scripts | Resources | Queue Precedence  |                         |            |              |                     | 🕒 Vi                 | ishal Goyal 🗕 |
|---|---------------------------------|-----------------------|-------------|-----------------|-----------|-------------------|-------------------------|------------|--------------|---------------------|----------------------|---------------|
|   | Routing Strategy                | List View             |             |                 |           |                   |                         |            | 1            | 🛗 Calendar View > 👪 | List View > 🗊 Delete | ed Strategies |
|   | s                               | elect Entry Point/Que | ue ···· (   | Cisco_Test_Q    |           |                   | •                       |            |              |                     |                      |               |
|   | Well Done! Strategy AXMeRct7tpg | gO2XKIJdUY successful | lly deleted |                 |           |                   |                         |            |              |                     |                      | ×             |
| ľ | + New Strategy                  |                       |             |                 |           |                   |                         |            |              | 5                   | Search               |               |
|   | Name                            |                       | Jî ID       |                 | Status    | Default No record | Repetition Is available | Start Date | 1 Start Time | 1 End Time          | ↓î End Date          |               |

#### 步驟3.轉到**Provisioning >> Queue >>**選擇「Cisco\_Test\_Q」,點選Delete,操作成功

| =                                           | ø | ۵ | CCOne_TAC   Local Time 🛛 V          | ishal Goyal 🗕         | <b>0</b> 8 |
|---------------------------------------------|---|---|-------------------------------------|-----------------------|------------|
| CCOne_TAC Dashboard × Entry Point × Queue × |   |   | Vell Done!!<br>Cisco_Test_Q is dele | ted successfully      |            |
| Queues                                      |   |   | 🖉 Help                              | <b>Q</b> Queues > Lis | st         |
| + New Queue                                 |   |   | Search                              |                       |            |

刪除Cisco\_Test\_EP的路由策略,並嘗試刪除隊列Cisco\_Test\_EP。

Cisco\_Test\_EP的路由策略已被刪除,但當我們嘗試刪除隊列Cisco\_Test\_EP時,在引用路由策略時會出現錯誤「無法停用 — 虛擬團隊被其他實體引用」。 (見下文)

| ،،ا،،،ا،،<br>cısco          | Routing 👻 Team Capa           | city Control Scripts | Resources | Queue Precedence         |            |            |              |                               | @ V                    | 'ishal Goyal 🗸 |
|-----------------------------|-------------------------------|----------------------|-----------|--------------------------|------------|------------|--------------|-------------------------------|------------------------|----------------|
| Routing Strategy            | List View                     |                      |           |                          |            |            | ť            | 🗎 Calendar View > 🖁           | 🗮 List View > 🍵 Delete | ed Strategies  |
|                             | Select Entry Point/Queue      | Cisco_Test_EP        |           |                          | •          |            |              |                               |                        |                |
| Well Done! Strategy AXMeRBp | mtUuxKYz-QU7w successfully de | eleted               |           |                          |            |            |              |                               |                        | ×              |
| + New Strategy              |                               |                      |           |                          |            |            |              |                               | Search                 |                |
| Name                        |                               | ID II                | Status    | Default<br>No records av | Repetition | Start Date | 1 Start Time | $\downarrow\uparrow$ End Time | ↓î End Date            |                |

| Associated Entities and Strategies for CiscoTestEp |                                      |                  |  |  |  |  |
|----------------------------------------------------|--------------------------------------|------------------|--|--|--|--|
|                                                    | Associated Queues Routing Strategies |                  |  |  |  |  |
|                                                    | ID                                   | Name             |  |  |  |  |
|                                                    | AXMeQ_J-Aw2KIZQtnpW9                 | Cisco_Test_EP_RS |  |  |  |  |
|                                                    |                                      |                  |  |  |  |  |

#### 按照步驟1到步驟3刪除入口點。

| cisco               | Routing 👻 Team Capac     | ity Control Scripts | Resources  | Queue Precedence |       |                      |                 |                     | 🙆 Vishal Goyal 🚽   |
|---------------------|--------------------------|---------------------|------------|------------------|-------|----------------------|-----------------|---------------------|--------------------|
| Deleted Routing     | g Strategies             |                     |            |                  |       |                      | 🛗 Calendar View | / > 🎟 List View > 🗎 | Deleted Strategies |
|                     | Select Entry Point/Queue | Cisco_Test_EP       |            |                  | *     |                      |                 |                     |                    |
|                     |                          |                     |            |                  |       |                      |                 | Search              |                    |
| Name                | LL ID LI                 | Status              | 11 Default | I Repetition     | J↑ St | art Date 👫 Start Tin | ne 👫 End Time   | 11 End Date         |                    |
| ··· Cisco_Test_EP_R | S AXMeQ_J-Aw2KIZQtnpW9   | Active              | No         | Daily            | 05-J  | Jul-2020 0000        | 2400            | 30-Dec-2020         |                    |

| ،، ،،، ،،<br>cısco                |   | ≡                                   | А | ۵ | CCOne_TA | AC   Local Time             | 🙆 Vishal Goyal 🗕       | <b>0</b> ; |
|-----------------------------------|---|-------------------------------------|---|---|----------|-----------------------------|------------------------|------------|
| Dashboard                         |   | CCOne_TAC Dashboard × Entry Point × |   |   |          | Well Done!!<br>Cisco_Test_E | P is deleted successfu | ılly       |
| Provisioning                      | ~ | Entry Points                        |   |   |          | 🖉 He                        | elp 💿 Entry Points     | > List     |
| CCOne_TAC     Entry Points/Queues | ~ | + New Entry Point                   |   |   |          | Search                      |                        |            |

#### 關於此翻譯

思科已使用電腦和人工技術翻譯本文件,讓全世界的使用者能夠以自己的語言理解支援內容。請注 意,即使是最佳機器翻譯,也不如專業譯者翻譯的內容準確。Cisco Systems, Inc. 對這些翻譯的準 確度概不負責,並建議一律查看原始英文文件(提供連結)。